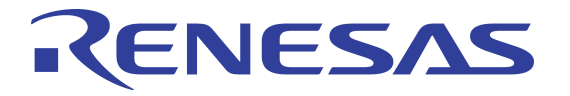

# VersaClock® III Evaluation Board Setup Guide

| VersaClock III Eval Board Getting Started Guide | p. 2 |
|-------------------------------------------------|------|
|-------------------------------------------------|------|

To Configure the Board p. 3-4

To Program Devices Using the Socket Board p. 5

Integrated Device Technology, Inc

## RENESAS

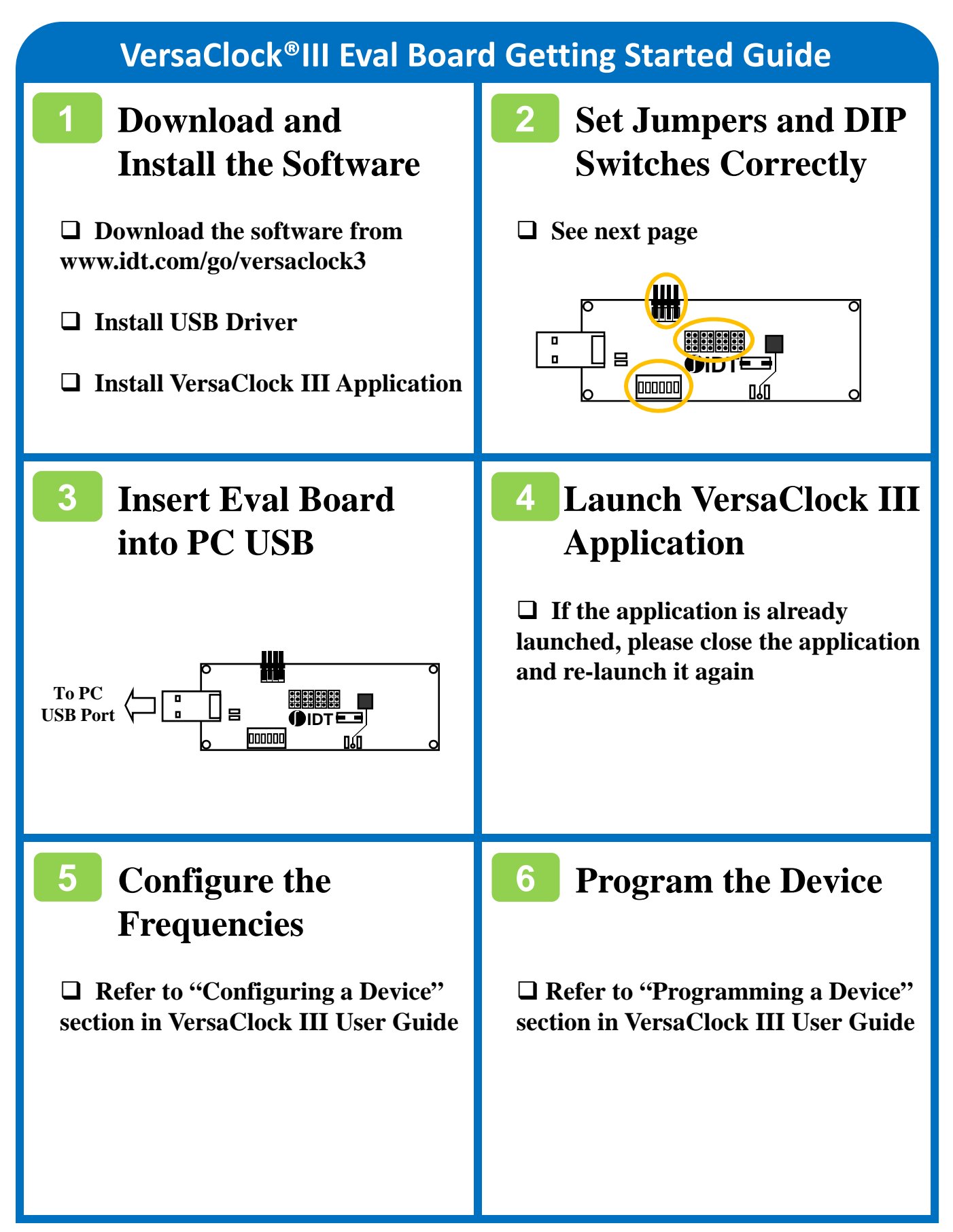

Integrated Device Technology, Inc

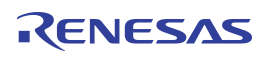

## To Configure the Board

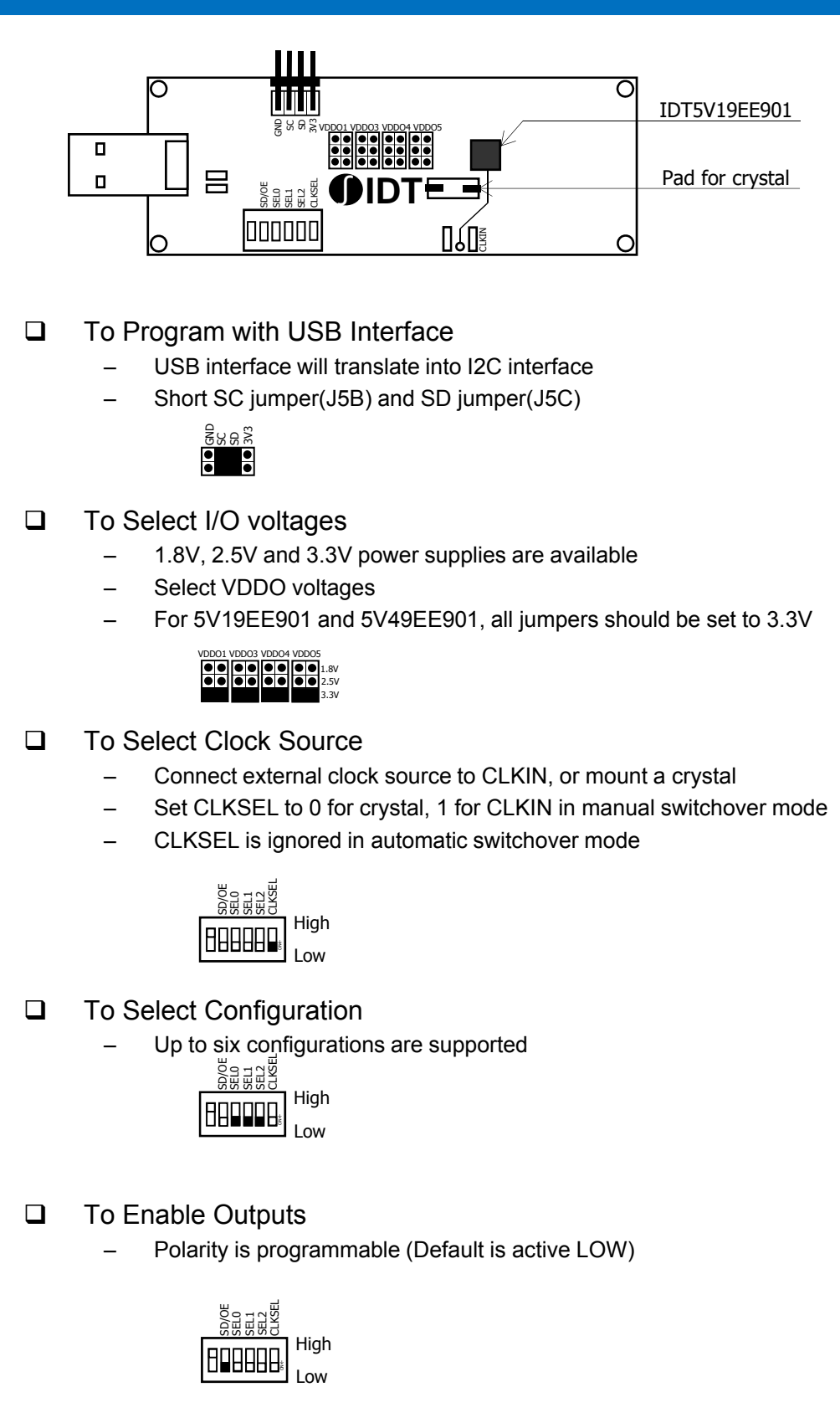

Integrated Device Technology, Inc

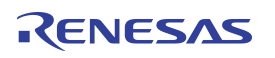

# **To Configure the Board**

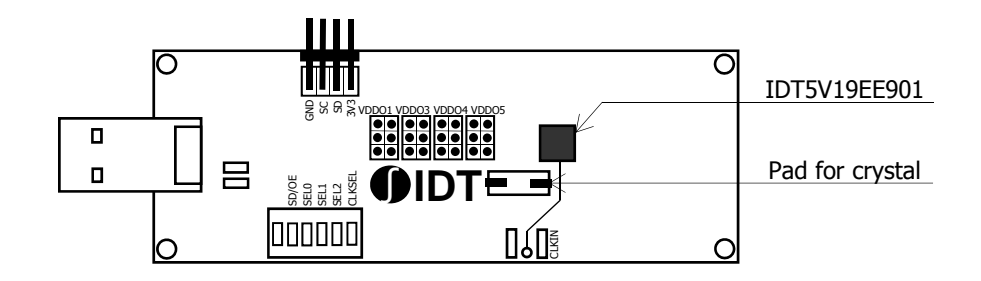

## **D** To Configure the Output I/O standard

|        | Output Pair A                                                                                                    |      | Output Pair B                                                                                                    |      | Output Pair C                                                                                                    |       | Output Pair D                                                                                                    |       |
|--------|----------------------------------------------------------------------------------------------------|------|----------------------------------------------------------------------------------------------------|------|----------------------------------------------------------------------------------------------------|-------|----------------------------------------------------------------------------------------------------|-------|
|        | Out 1                                                                                                    | Out2 | Out3                                                                                                    | Out6 | Out4                                                                                                    | Out4b | Out5                                                                                                    | Out5b |
| LVTTL  | Leave R33, R34 and R35 open                                                                                                    |      | Leave R37, R38 and R39 open                                                                                                    |      | Leave R20, R21 and R22 open                                                                                                    |       | Leave R23, R27 and R32 open                                                                                                    |       |
| LVDS   | Leave R34 and R35 open Install 100 $\Omega$ resistor at R33                                                                                                  |      | Leave R38 and R39 open Install 100 $\Omega$ resistor at R37                                                                                               |      | Leave R21 and R22 open Install 100 $\Omega$ resistor at R20                                                                                            |       | Leave R23 and R27 open Install 100 $\Omega$ resistor at R32                                                                                              |       |
| LVPECL | Leave R33 and R45 open Install 50 $\Omega$ resistor at R34 and R35 and 0 $\Omega$ resistor at R44                                                            |      | Leave R37 and R49 open Install 50 $\Omega$ resistor at R38 and R39 and 0 $\Omega$ resistor at R48                                                         |      | Leave R20 and R43 open Install 50 $\Omega$ resistor at R21 and R22 and 0 $\Omega$ resistor at R42                                                      |       | Leave R32 and R47 open Install 50 $\Omega$ resistor at R23 and R27 and 0 $\Omega$ resistor at R46                                                        |       |
| HCSL   | Replace R3 and R4 with $33\Omega$<br>resistors<br>Leave R33 and R44 open<br>Install 50 $\Omega$ resistor at R34<br>and R35 and 0 $\Omega$ resistor at<br>R45 |      | Replace R1 and R2 with $33\Omega$ resistors<br>Leave R37 and R48 open<br>Install 50 $\Omega$ resistor at R38<br>and R39 and 0 $\Omega$ resistor at<br>R49 |      | Replace R7 and R8 with $33\Omega$ resistors<br>Leave R20 and R42 open<br>Install 50 $\Omega$ resistor at R21<br>and R22 and 0 $\Omega$ resistor at R43 |       | Replace R30 and R31 with $33\Omega$ resistors<br>Leave R23 and R46 open<br>Install 50 $\Omega$ resistor at R23<br>and R27 and 0 $\Omega$ resistor at R47 |       |

### Output Load

- The trace capacitance for each output is approximately 7pF.
- For additional capacitance, install a 8pF or any value of capacitor at C24 for Out0, C25 for Out1, C26 for Out2, C29 for Out3, C30 for Out6, C23 for Out4, C22 for Out4b, C28 for Out5, C27 for Out5b

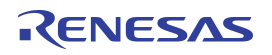

## To Program Devices Using the Socket Board

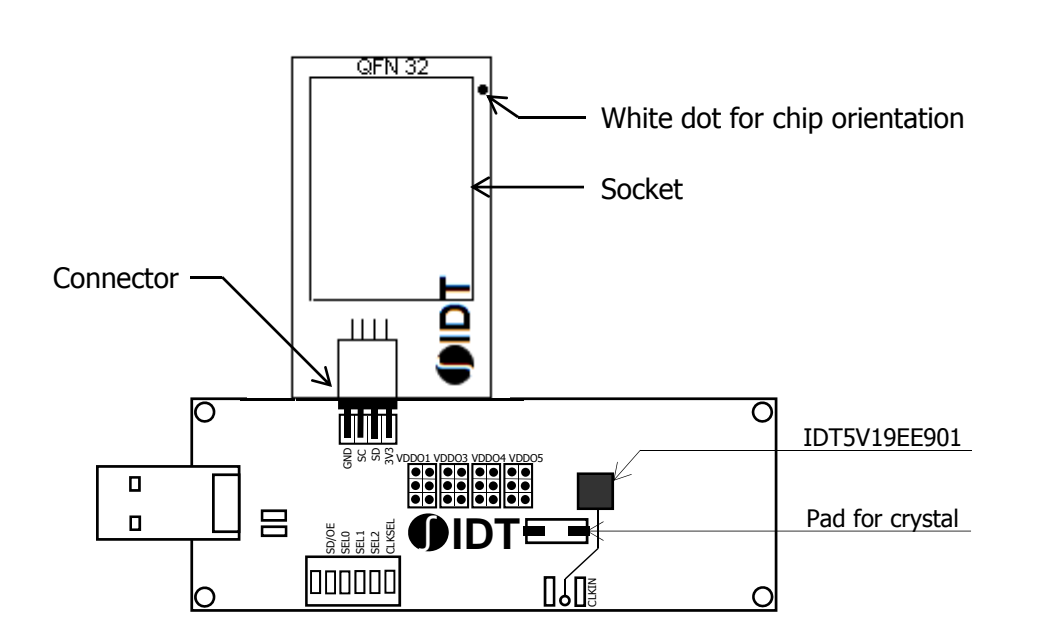

□ Steps of Use

- Remove the two center jumpers on the board connector that would be plugged without the socket board;
- Plug in the socket board as shown above
- Place the device in the socket please align the pin-1 dot on the chip with the white dot on the socket board, see above.
- Plug in the assembled board into USB port of your PC and continue on the programming process as described previously.

DISCLAIMER Integrated Device Technology, Inc. (IDT) and its subsidiaries reserve the right to modify the products and/or specifications described herein at any time and at IDT's sole discretion. All information in this document, including descriptions of product features and performance, is subject to change without notice. Performance specifications and the operating parameters of the described products are determined in the independent state and are not guaranteed to perform the same way when installed in customer products. The information contained herein is provided without representation or warranty of any kind, whether express or implied, including, but not limited to, the suitability of IDT's products for any particular purpose, an implied warranty of merchantability, or non-infringement of the intellectual property rights of others. This document is presented only as a guide and does not convey any license under intellectual property rights of IDT or any third parties.

IDT's products are not intended for use in life support systems or similar devices where the failure or malfunction of an IDT product can be reasonably expected to significantly affect the health or safety of users. Anyone using an IDT product in such a manner does so at their own risk, absent an express, written agreement by IDT.

Integrated Device Technology, IDT and the IDT logo are registered trademarks of IDT. Other trademarks and service marks used herein, including protected names, logos and designs, are the property of IDT or their respective third party owners. Copyright 2013. All rights reserved.

#### IMPORTANT NOTICE AND DISCLAIMER

RENESAS ELECTRONICS CORPORATION AND ITS SUBSIDIARIES ("RENESAS") PROVIDES TECHNICAL SPECIFICATIONS AND RELIABILITY DATA (INCLUDING DATASHEETS), DESIGN RESOURCES (INCLUDING REFERENCE DESIGNS), APPLICATION OR OTHER DESIGN ADVICE, WEB TOOLS, SAFETY INFORMATION, AND OTHER RESOURCES "AS IS" AND WITH ALL FAULTS, AND DISCLAIMS ALL WARRANTIES, EXPRESS OR IMPLIED, INCLUDING, WITHOUT LIMITATION, ANY IMPLIED WARRANTIES OF MERCHANTABILITY, FITNESS FOR A PARTICULAR PURPOSE, OR NON-INFRINGEMENT OF THIRD-PARTY INTELLECTUAL PROPERTY RIGHTS.

These resources are intended for developers who are designing with Renesas products. You are solely responsible for (1) selecting the appropriate products for your application, (2) designing, validating, and testing your application, and (3) ensuring your application meets applicable standards, and any other safety, security, or other requirements. These resources are subject to change without notice. Renesas grants you permission to use these resources only to develop an application that uses Renesas products. Other reproduction or use of these resources is strictly prohibited. No license is granted to any other Renesas intellectual property or to any third-party intellectual property. Renesas disclaims responsibility for, and you will fully indemnify Renesas and its representatives against, any claims, damages, costs, losses, or liabilities arising from your use of these resources. Renesas' products are provided only subject to Renesas' Terms and Conditions of Sale or other applicable terms agreed to in writing. No use of any Renesas resources expands or otherwise alters any applicable warranties or warranty disclaimers for these products.

(Disclaimer Rev.1.01 Jan 2024)

#### **Corporate Headquarters**

TOYOSU FORESIA, 3-2-24 Toyosu, Koto-ku, Tokyo 135-0061, Japan www.renesas.com

#### Trademarks

Renesas and the Renesas logo are trademarks of Renesas Electronics Corporation. All trademarks and registered trademarks are the property of their respective owners.

#### **Contact Information**

For further information on a product, technology, the most up-to-date version of a document, or your nearest sales office, please visit <u>www.renesas.com/contact-us/</u>.